## **User Manual for Aadhaar Authentication**

Step 1 - Student need to visit to Digishakti website (URL- https://digishakti.up.gov.in) and click on the e-KYC through MeriPehchaan Portal button.

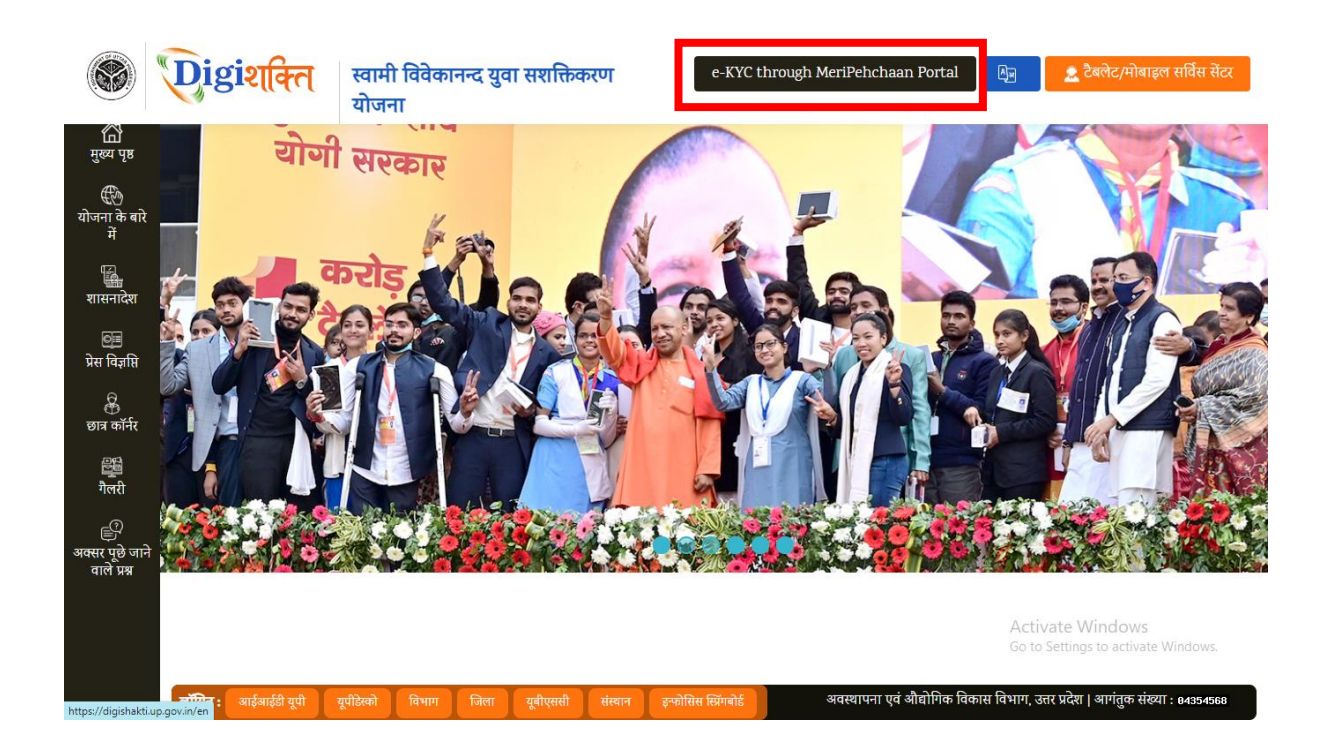

Step 2 - Select/fill following fields available on the screen and click on "Search" button.

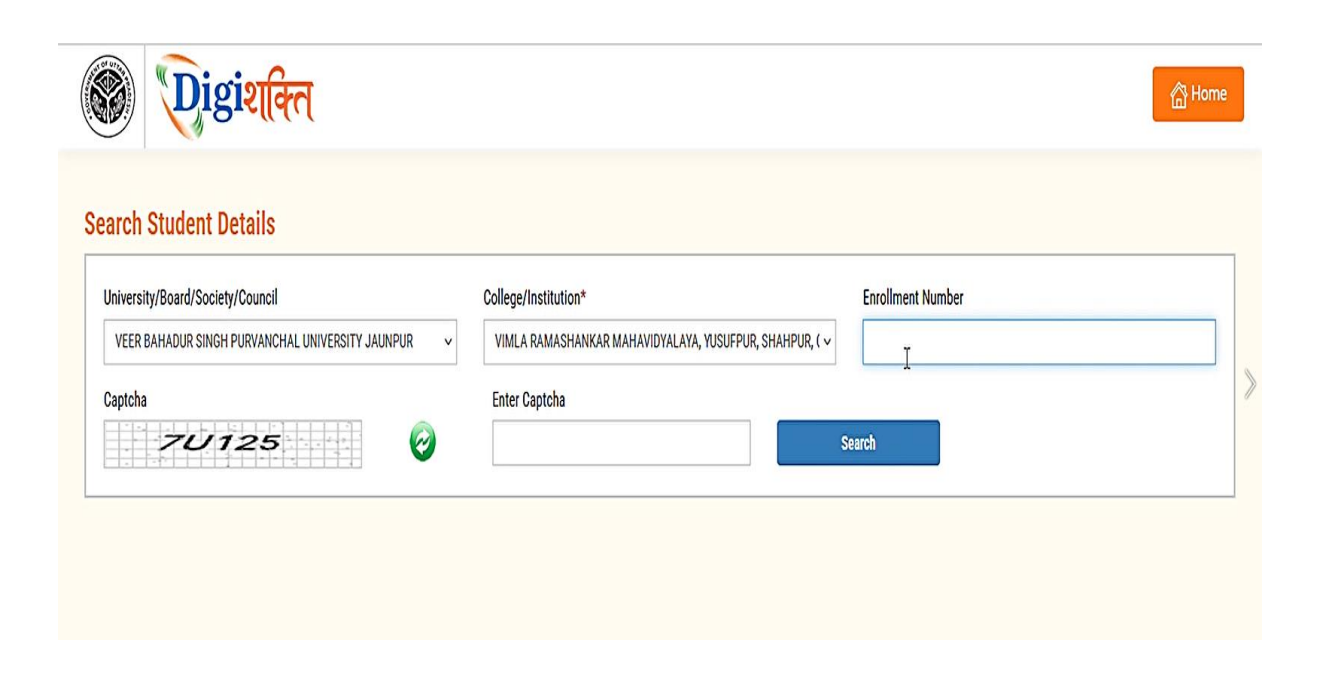

Step 3 - Details of student from the Digishakti Portal will be fetched and appear on the screen. If the Aadhaar e-KYC Status is Pending, click on "Verify through the Login Using e-Pramaan MeriPehchaan" button.

| Iniversity/Board/Socie                        | ty/Council                                               | Colleg                                       | ge/Institution*               |                      | Enrollment Number |         |
|-----------------------------------------------|----------------------------------------------------------|----------------------------------------------|-------------------------------|----------------------|-------------------|---------|
| VEER BAHADUR SING                             | H PURVANCHAL UNIVERSITY JAUNPU                           | JR 👻Se                                       | elect                         | ~                    | PU20/100337       |         |
| EVI                                           | 48G                                                      | Correction (Ke                               | 3UQW                          |                      | Search            |         |
| Student Details                               |                                                          |                                              |                               | Verification Status  |                   | Pending |
| Student Enrollment                            | PU20/100337                                              | Student Name                                 | PRAILAD SINGI                 | ruunuu e ni o otutuo |                   |         |
| Student Enrollment<br>Father Name             | PU20/100337<br>KHILAWAN SINGH                            | Student Name<br>Mother Name                  | SUWODHNA DEVI                 | Last Attempt Date    |                   |         |
| Student Enrollment<br>Father Name<br>Email-Id | PU20/100337<br>KHILAWAN SINGH<br>S***********@@GMAIL.COM | Student Name<br>Mother Name<br>Mobile Number | SUWODHNA DEVI<br>XXXX XX13 12 | Last Attempt Date    |                   |         |

Note:- If the student Data is on portal but pending for Department Lock then the below given screen with alert message 'Your data verification is Under Process'.

| arch Student Details                                                   |                                                        |                                    |                                                               |                                                                  |                                 |                   |         |  |
|------------------------------------------------------------------------|--------------------------------------------------------|------------------------------------|---------------------------------------------------------------|------------------------------------------------------------------|---------------------------------|-------------------|---------|--|
| Jniversity/Board/Society/Council                                       |                                                        | C                                  | College/Institution*                                          |                                                                  |                                 | Enrollment Number |         |  |
| VEER BAHADUR SINGH PURVANCHAL UNIVERSITY JAUNPUR -Select-              |                                                        | -Select-                           | v                                                             |                                                                  | <ul> <li>PU20/100337</li> </ul> |                   |         |  |
| Captcha                                                                |                                                        |                                    | Enter Captcha                                                 |                                                                  |                                 |                   |         |  |
| EE                                                                     | in                                                     | 2                                  | TS013                                                         |                                                                  | Se                              | zarch             |         |  |
|                                                                        |                                                        |                                    |                                                               |                                                                  |                                 |                   |         |  |
| Student Details<br>Student Enrollment No.                              | PU20/100337                                            | Student's I                        | Name PRAHLAD SINGH                                            | Verification Status<br>Aadhaar e-KYC Status                      |                                 |                   | Pending |  |
| Student Details<br>Student Enrollment No.<br>Father's Name             | PU20/100337<br>KHILAWAN SINGH                          | Student's Mother's N               | Name PRAHLAD SINGH                                            | Verification Status<br>Aadhaar e-KYC Status<br>Last Attempt Date |                                 |                   | Pending |  |
| Student Details<br>Student Enrollment No.<br>Father's Name<br>Email-Id | PU20/100337<br>KHILAWAN SINGH<br>S*********i@GMAIL.COM | Student's Mother's N<br>Mother's N | Name PRAHLAD SINGH<br>Name SUWODHNA DEVI<br>mber XXXX XX13 12 | Verification Status<br>Andhuar e-KYC Status<br>Last Attempt Date |                                 |                   | Pending |  |

**Step 4 -** Student will be redirected to MeriPehchaan for Sign-In/Sign-Up.

- If a student already has an account with "MeriPehchaan", he/she can **Sign-In** through his/her Log-In credentials.
- In case of new user, student need to click on "New user? Signup for MeriPehchaan".

|                       | ehchaar            | 1            |
|-----------------------|--------------------|--------------|
| Sign In to your       | r account via e    | Pramaan      |
| Username              | Mobile             | Others       |
| Personal Assurance M  | lessage : Test     |              |
| Username              |                    |              |
| Kindly enter a value. |                    |              |
| Password              |                    |              |
| Kindly enter a value. |                    |              |
|                       | Forgo              | t Password?  |
| I consent to M        | leriPehchaan       | Terms of use |
|                       | Sign In            |              |
| New user? S           | Sign up for MeriPe | hchaan       |

**Step 5** - In case of new user, Student need to enter Mobile Number, click on Generate OTP and then Verify through OTP.

| Sign up for e-Pramaar | ı       | Sign up for e-Prama                                                  | an          |
|-----------------------|---------|----------------------------------------------------------------------|-------------|
|                       |         | 8808688351 G                                                         | enerate OTP |
| 8808688351 Genera     | ate OTP | An OTP has been sent to your<br>registered mobile<br>numberXXXXX8351 |             |
| GivenName             |         | ОТР                                                                  | Verify OTP  |
| Gender - Select -     | ~       | GivenName                                                            |             |
| bate of Birth         |         | Gender Select                                                        | ~           |
| DD / - Month / YYYY   |         | Date of Birth                                                        |             |
| Personal Message      | 0       | DD / - Month - V YYYY                                                |             |
|                       |         | Personal Message                                                     | 0           |
| UserName              |         | UserName                                                             |             |
| Password              | Ð       | Password                                                             | 6           |
| Confirm Password      |         | Confirm Password                                                     |             |

## Step 6 - Accept the terms & conditions and click on sign-up button as shown in the next step.

permitted by the copyright policy of this terms of use.

User Responsibility: You must:

- · Be a natural person to access or seek to access Service.
- Have a MeriPehchaan Service account.
- Not permit any other person to use your username and password or any credentials; keep your account username, password or any credentials safe and confidential, at all times and not disclose your to anyone else;
- Report to the MeriPehchaan HelpDesk immediately if you suspect that the security of your MeriPehchaan account may have been compromised e.g.; your password or username has been lost or stolen. Contact MeriPehchaan helpdesk using the details available at Contact Us;
- Ensure your personal details (including your name, Gender, date of birth, Aadhaar number, PAN number, mobile number,) are
   accurate and kept up to date with MeriPehchaan;
- Details on MeriPehchaan may only be accessed through the MeriPehchaan portal, and only using the username and authentication details which have been specifically allocated to you.
- You must use MeriPehchaan service and your MeriPehchaan account in accordance with these Terms of Use. This includes avoiding conduct which is unlawful or which may harass or cause distress or inconvenience to any person, the transmission of obscene or offensive content or disruption to MeriPehchaan.
- You must not transmit via MeriPehchaan any unlawful, defamatory, obscene, offensive or scandalous material, or any material that
  constitutes or encourages conduct that would contravene any law.

Accept Decline

Step 7 - After filling the details and accepting the terms and conditions, Student need to click on "Sign-UP" button

| Gender       | Male                     | ~ |
|--------------|--------------------------|---|
| Date of Birt | h                        |   |
| 20 /         | January 🗸 / 1992         | 2 |
| Satyam       |                          | 0 |
| Satyam01     |                          |   |
| Username a   | vailable                 |   |
| •••••        |                          | 0 |
|              |                          |   |
| Please vali  | date the expression:     |   |
| 12+8         | <b>-2</b> 20             |   |
| I conse      | ent Terms and Conditions |   |

Step 8 - Aadhaar e-KYC page will appear. Student will enter Aadhaar number and Choose OTP medium as mobile or email and click on "verify through e-KYC" button.

| Aad                                                                                                    | haar e-KYC                                                                                                    |
|----------------------------------------------------------------------------------------------------|----------------------------------------------------------------------------------------------------|
| dhaar Number / VID                                                                                                    | Choose OTP medium                                                                                                    |
| adhaar 💌                                                                                                    | O Mobile                                                                                                    |
|                                                                                                    | O Email                                                                                                    |
| Consent fo                                                                                                    | or Aadhaar Authentication                                                                                                    |
| Totale Incar                                                                                                    |                                                                                                    |
| English Hindi<br>I, the holder of above given Aadh<br>Pramaan to obtain my Aadhaar                                                                                                    | naar number(VID), hereby give my consent to e-<br>number(VID), Name and Fingerprint / Iris for                                                                                                    |
| I, the holder of above given Aadh<br>Pramsan to obtain my Aadhaar<br>authentication with UIDAI. e-Pran<br>authentication and notifications. e-P<br>than to CIDR for the purpose of auth                                                                                                    | naar number(VID), hereby give my consent to e-<br>number(VID), Name and Fingerprint / Iris for<br>maan will use the identity information only for<br>ramaan will not store / share your biometrics other<br>ientication.  |
| I, the holder of above given Aadh<br>Pramsan to obtain my Aadhaar<br>authentication with UIDAI. e-Pran<br>authentication and notifications. e-P<br>than to CIDR for the purpose of auth<br>0:00 / 0:32                                                                                                    | naar number(VID), hereby give my consent to e-<br>number(VID), Name and Fingerprint / Iris for<br>maan will use the identity information only for<br>remain will not store / share your biometrics other<br>rentication.  |
| Linghish Filhol Line holder of above given Aadh Pramaan to obtain my Aadhaar authentication with UIDAI. e-Pran authentication and notifications. e-P than to CIDR for the purpose of auth to 0:00 / 0:32                                                                                                    | naar number(VID), hereby give my consent to e-<br>number(VID), Name and Fingerprint / Iris for<br>maan will use the identity information only for<br>remain will not store / share your biometrics other<br>tentication.  |
| Linglish Filhol Linglish Filhol Linglish Filhol Linglish Filhol Pramaan to obtain my Aadhaar authentication with UIDAL e-Fran authentication and notifications. e-P than to CIDR for the purpose of auth O:00 / 0:32 O I Agr ease validate the expression:                                                                                                    | naar number(VID), hereby give my consent to e-<br>number(VID), Name and Fingerprint / Iris for<br>maan will use the identity information only for<br>tramaan will not store / share your biometrics other<br>rentication. |
| Linglish Filliol Linglish Filliol Linglish Filliol Linglish Filliol Linglish Filliol Linglish Filliol Linglish Constants Linglish Constants Linglish Constants Linglish Linglish Lingl | naar number(VID), hereby give my consent to e-<br>number(VID). Name and Fingerprint / Iris for<br>maan will use the identity information only for<br>remtication.                                                         |

**Step 9 -** An OTP will be sent on Registered Mobile Number or Email id. Enter the OTP and click on "**Verify**" button.

| Please enter | the OTP sent by Aadhaar Authority (UIDAI e-KYC). If you have not received<br>SMS/Email within 5 minute, kindly try again. |
|--------------|----------------------------------------------------------------------------------------------------|
| 1            |                                                                                                    |
|              | Aadhaar eKYC OTP Verification                                                                                             |
|              | Verify One Time<br>Password<br>DTP I                                                                                      |
|              | Verify                                                                                                    |

Step 10- A Success Message will appear if details are verified Successfully.

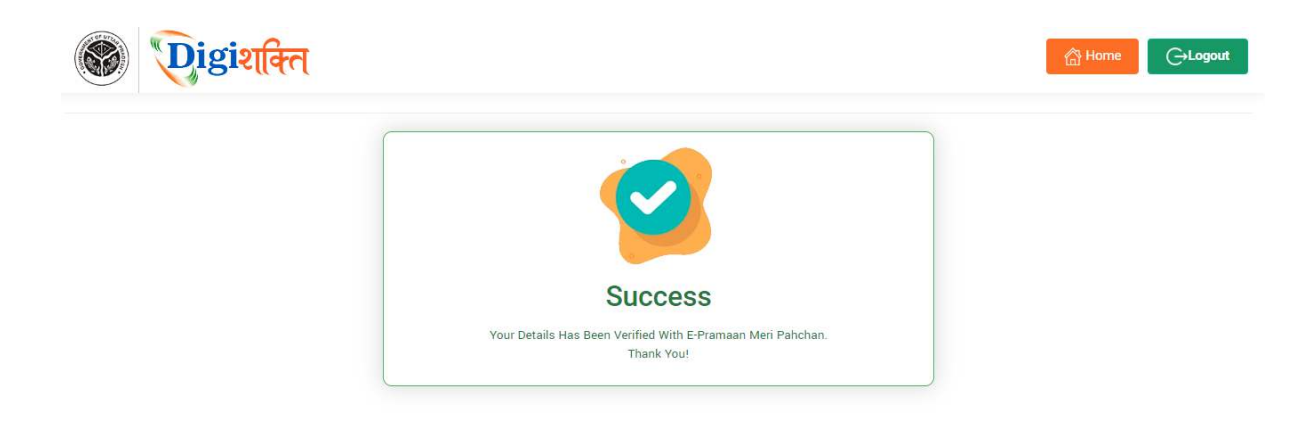

Step 11- After Successful verification, the Verification Status on "Search Student Details" page will change to "Verified" and "Verify through the Login Using e-Pramaan MeriPehchaan" button will disappear.

|                         | ty/Council                          | Colle         | ege/Institution* |                      | Enrollment Num | nber                |  |
|-------------------------|-------------------------------------|---------------|------------------|----------------------|----------------|---------------------|--|
| VEER BAHADUR SING       | H PURVANCHAL UNIVERSITY JAUNF       | PUR 🗸         | Select           | ~                    | PU20/100337    |                     |  |
| aptcha                  |                                     | Ent           | ter Captcha      |                      |                |                     |  |
| 01                      | екл                                 | 3             | 3B84L            |                      | Search         |                     |  |
|                         |                                     |               |                  |                      |                |                     |  |
| tudent Details          |                                     |               |                  | Verification Status  |                |                     |  |
| Student Enrollment      | PU20/100337                         | Student Name  | PRAHLAD SINGH    | Aadhaar e-KYC Status |                | Verified            |  |
|                         | KHILAWAN SINGH                      | Mother Name   | SUWODHNA DEVI    | Last Attempt Date    |                | 07/23/2024 11:13:12 |  |
| Father Name             |                                     |               |                  |                      |                |                     |  |
| Father Name<br>Email-Id | S********************************** | Mobile Number | XXXX XX13 12     |                      |                |                     |  |

## In case of "Verified" Status-

- The student's data will be visible at Institute level for forwarding the data to District nodal officer level to get the device.
- In case the data is already forwarded to District then data will be visible to District nodal officer level for selection.
- Step 12- In case the details (Name, Gender & Date of Birth) of student on the Digishakti Portal uploaded by their respective Institute do not match with the details available on his/her Aadhaar then an alert message with mismatched details will appear.

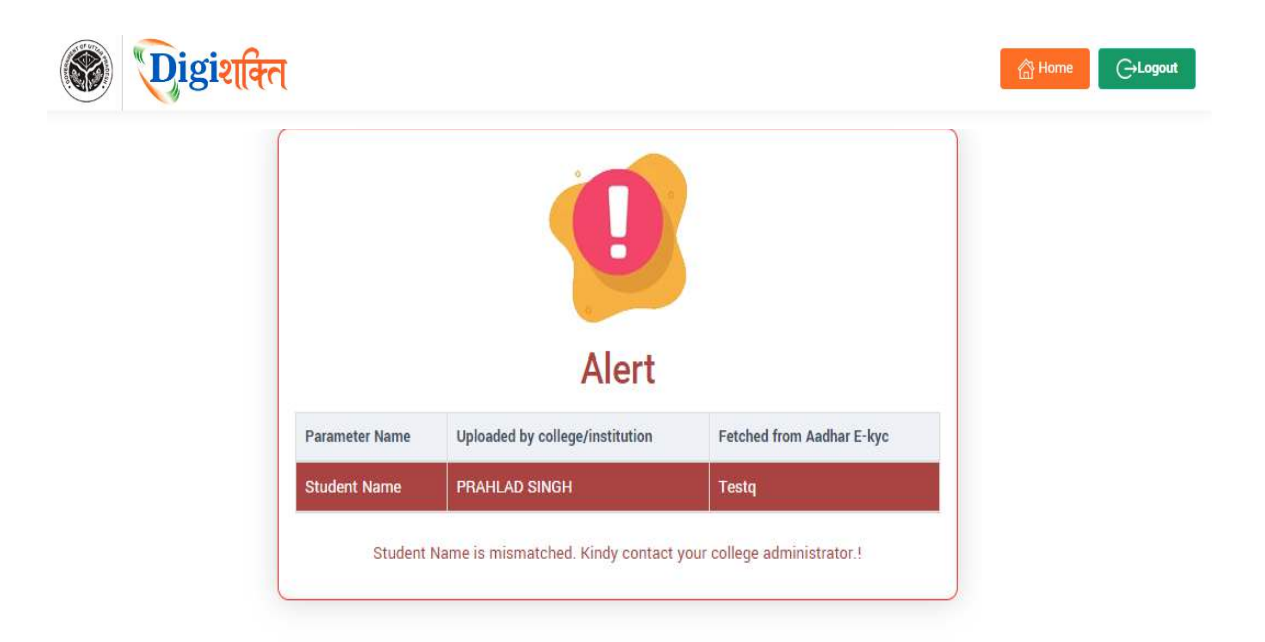

Step 13- If the Verification Status on Digishakti Website Link shows as "Failed", Student need to contact his/her Institution Nodal Officer to edit the mismatched details on the Digishakti portal or make necessary amendments in the details of his/her Aadhaar card.

| University/Board/Socie | ety/Council                              | Colle         | ge/Institution* | E                    | nrollment Number |      |
|------------------------|------------------------------------------|---------------|-----------------|----------------------|------------------|------|
| VEER BAHADUR SING      | SH PURVANCHAL UNIVERSITY JAUNP           | UR 🖌S         | elect-          | ~                    | PU20/100337      |      |
| Captcha                |                                          | Ent           | er Captcha      |                      |                  |      |
| 1 E                    | TLT                                      | 🥝 P           | KDA5            | Searc                | h                |      |
| Student Enrollment     | PU20/100337                              | Student Name  | PRAHLAD SINGH   | Aadhaar e-KYC Status | Failed           |      |
| Father Name            | KHILAWAN SINGH                           | Mother Name   | SUWODHNA DEVI   | Last Attempt Date    | 08/08/2024 15:38 | 1:54 |
|                        | Statestatestatestatestatestatestatestate | Mobile Number | XXXX XX13 12    |                      |                  |      |
| Email-Id               | 3 I@GMAIL.COM                            |               |                 |                      |                  |      |

## In case of "Failed" Status-

- The student needs to contact his/her Institution Nodal Officer to edit the mismatched details on the Digishakti portal or make necessary amendments in the details of his/her Aadhaar card.
- After corrections, the student's data undergoes the complete authentication process (verification by institution, approval by University, and locking by Department).
- Following this, the data becomes available again for Aadhaar verification by the student.